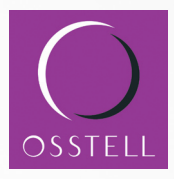

# Osstell ISQ Руководство пользователя

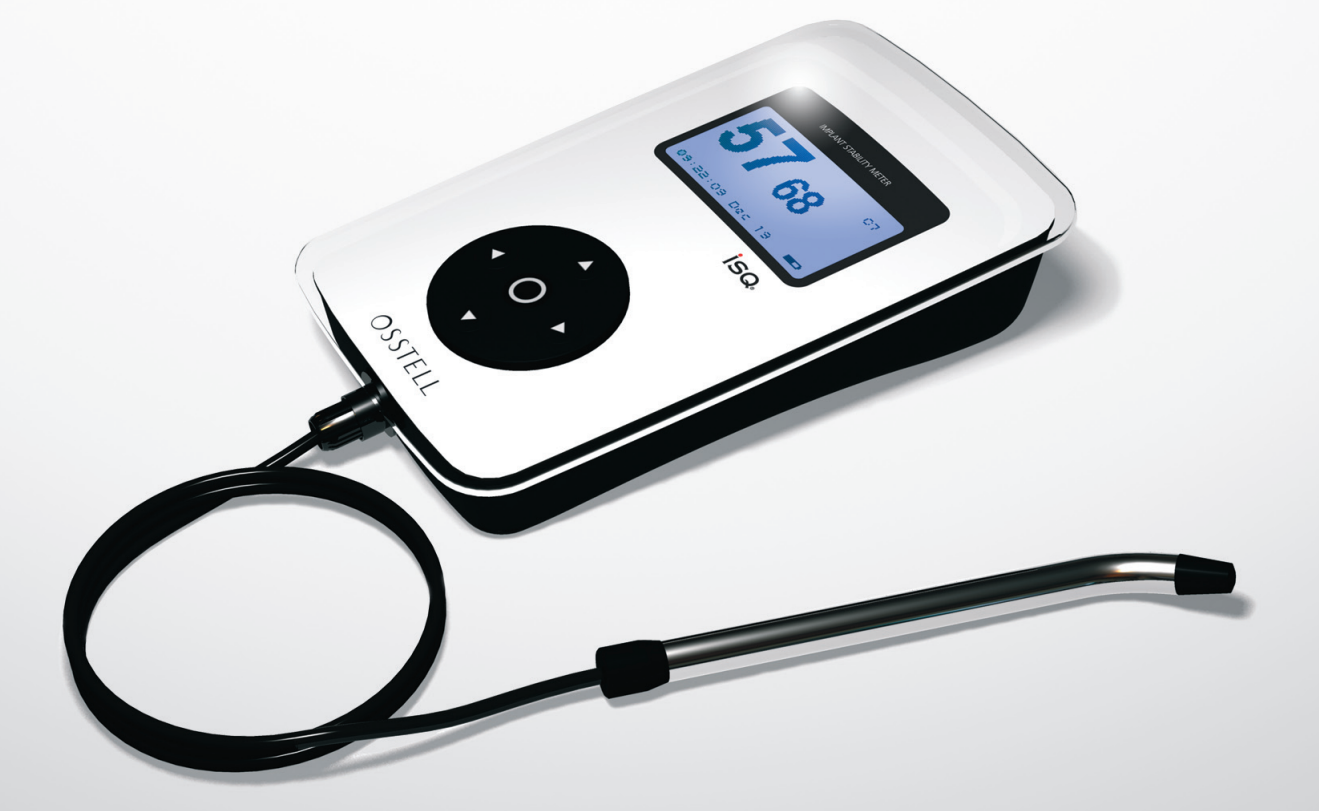

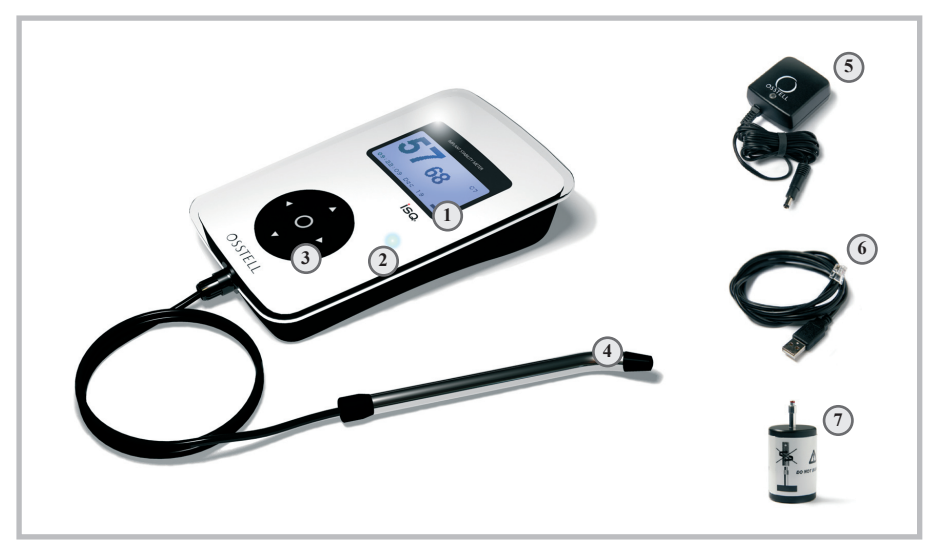

Рис.1

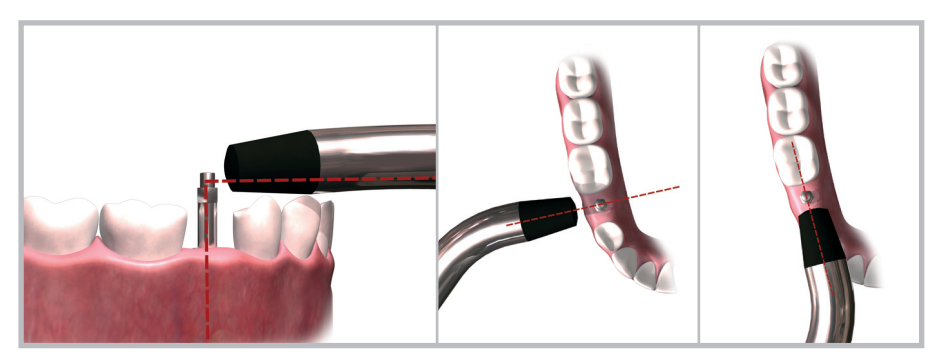

Рис.2

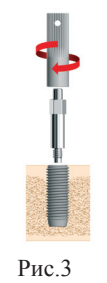

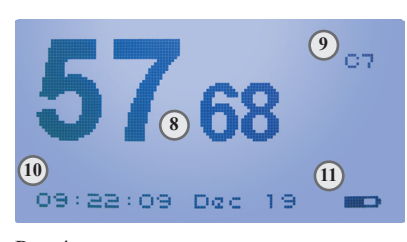

Рис.4

# Содержание

| Описание                                    | 2 |
|---------------------------------------------|---|
| Показания к применению                      | 2 |
| Меры предосторожности                       | 2 |
| Техническое описание/спецификация           | 2 |
| Техническое описание                        | 2 |
| Спецификация                                | 3 |
| Мощность, вес, размер                       | 3 |
| Условия транспортировки                     | 3 |
| Условия использования                       | 3 |
| Точность показаний                          | 3 |
| Обозначения                                 | 3 |
| Подготовка к работе и настройка Osstell ISQ | 3 |
| Аккумулятор                                 | 3 |
| Установка времени                           | 3 |
| Тестовый штифт Test Peg                     | 4 |
| Работа с Osstell ISQ                        | 4 |
| Управление                                  | 4 |
| Фиксация штифтов SmartPeg                   | 4 |
| Измерение                                   | 4 |
| Просмотр измерений                          | 4 |
| Память и сохранение данных                  | 5 |
| Настройка / Функции                         | 5 |
| Интерпретация результатов                   | 5 |
| КСИ (ISQ)                                   | 5 |
| Стабильность имплантата                     | 6 |
| Измерения на абатменте                      | 6 |
| Аккумулятор и зарядка                       | 6 |
| Чистка и обслуживание                       | 6 |
| Подключение к компьютеру                    | 7 |
| Установка на ПК                             | 7 |
| Проверка установки                          | 7 |
| Обновление программного обеспечения         | 7 |
| Передача данных на компьютер                | 7 |
| Сервисное обслуживание                      | 7 |
| Запчасти и принадлежности                   | 8 |

#### Рис.1 Прибор Osstell ISQ

- 1. Дисплей
- 2. Индикатор голубого цвета
- 3. Функциональные клавиши
- 4. Измерительный зонд
- 5. Зарядное устройство
- 6. USB кабель
- 7. Тестовый штифт Test Peg вместе с держателем

#### Рис.2 Выполнение измерений

#### Рис.3 Штифт SmartPeg и его установка в имплантат

#### Рис.4 Дисплей прибора

- 8. Значения КСИ
- 9. Положение ячейки памяти
- 10. Время и дата измерения
- 11. Индикатор зарядки аккумулятора

# Описание

Osstell ISQ – это портативный прибор, который предназначен для неинвазивного измерения стабильности дентальных имплантатов с помощью метода частотно-резонансного анализа (RFA – Resonance Frequency Analysis). В процессе измерений используются штифты SmartPeg, которые фиксируются вручную вводителем в имплантат или абатмент.

Штифт SmartPeg возбуждается магнитным импульсом от измерительного зонда. Резонансная частота, являясь мерой стабильности имплантата, рассчитывается на основе ответного сигнала. Результаты отображаются на дисплее аппарата в виде значения ISQ (Implant Stability Quotient) – КСИ (Коэффициента Стабильности Имплантата) в диапазоне от 1 до 100 единиц. Чем выше значение, тем выше и стабильность.

## Показания к применению

Прибор Osstell ISQ предназначен для измерения стабильности дентальных имплантатов в полости рта и черепно-лицевой области. Osstell ISQ способен предоставить важную дополнительную информацию о стабильности имплантата, которая может использоваться как часть общей оценки эффективности лечения. Ответственность за окончательный выбор метода и способа лечения полностью лежит на лечащем враче.

## Меры предосторожности

Прибор Osstell ISQ не следует использовать в присутствии взрывоопасных и горючих материалов. Измерительный зонд излучает магнитные импульсы, сила магнитного поля составляет максимально 20 гаусс на расстоянии 9 мм от кончика зонда. Во избежание электромагнитных помех от другого оборудования, зонд не рекомендуется держать в непосредственной близости от электрических приборов. Для обеспечения безопасности аккумуляторы прибора должны заряжаться только с помощью специальных источников питания Osstell ISQ. Дополнительные источники питания могут быть заказаны непосредственно в Ostell или у местного дистрибьютора.

**Внимание!** Измерительный зонд излучает переменное магнитное поле и может потенциально повлиять на работу кардиостимулятора.

## Техническое описание/спецификация

#### Техническое описание

Аппарат Osstell ISQ маркирован знаком соответствия европейским директивам качества медицинского

оборудования СЕ. Он отвечает требованиям стандартов EN 60601-1 (класс II, с внутренним источником питания, контактирующая часть типа BF, не относится к оборудованию AP или APG, не защищен от проникновения воды), EN 60601-1-2 и UL 2601-1. Используемые символы соответствуют, насколько это возможно, европейскому стандарту EN 60601 и стандартам ISO 9687 и 15223.

# Спецификация

#### Мощность, вес, размер

| Расчетная мощность:      | 5 BA, тип FW 7660M/05 |
|--------------------------|-----------------------|
| Размеры прибора:         | 195*120*45 мм         |
| Размеры упаковки:        | 280*240*63 мм         |
| Вес прибора:             | 0,4 кг                |
| Вес прибора с упаковкой: | 1,0 кг                |

#### Условия транспортировки

| Температура:             | от -40°С до +70°С      |
|--------------------------|------------------------|
| Относительная влажность: | от 10% до 75%          |
| Давление:                | от 500 гПа до 1060 гПа |

#### Условия использования

| Температура:                   | от +10°С до +40°С      |
|--------------------------------|------------------------|
| Относительная влажность:       | от 30% до 75%          |
| Давление:                      | от 700 гПа до 1060 гПа |
| Защита от проникновения влаги: | IP20                   |

#### Точность показаний

Погрешность для одного штифта SmartPeg составляет +/-0,5 единиц КСИ. Учитывая различное усилие фиксации и индивидуальные отличия штифтов SmartPeg, погрешность может достигать +/- 2 единиц КСИ.

#### Обозначения

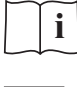

Прочтите инструкцию перед применением

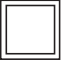

Оборудование класса II

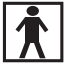

Оборудование типа BF

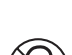

Не для повторного использования

**IP20** Не защищено от проникновения влаги

# Подготовка к работе и настройка Osstell ISQ

#### Аккумулятор

Встроенный аккумулятор следует заряжать как минимум три часа перед первым применением.

#### Установка времени

Перед использованием инструмента установите дату и время (см. настройки). Время и дата фиксируются в памяти прибора при каждом измерении стабильности имплантата.

#### Тестовый штифт Test Peg

Тестовый штифт Test Peg включен в набор Osstell ISQ и может быть использован для тестирования и обучения. Тестовый штифт используется следующим образом: поставьте тестовый штифт в держателе на стол или удерживайте держатель со штифтом в руках, включите прибор и поднесите измерительной зонд (см. Рис.2) к верхушке тестового штифта, дождитесь звукового сигнала, после которого на дисплее отображается значение КСИ.

Примечание: Не извлекайте тестовый штифт из держателя.

# Работа с Osstell ISQ

#### Управление

Чтобы включить аппарат, нажмите любую клавишу. Для выключения следует зайти в меню настроек, нажав центральную клавишу, выбрать с помощью клавиш со стрелками вверх и вниз «Выкл.» (Power off) и снова нажать центральную клавишу. В режиме измерения прибор остается включенным в течение 2-30 минут бездействия в зависимости от настроек. Для возврата из режима меню в режим измерения следует нажать клавишу с левой стрелкой.

Прибор используется в работе вместе с измерительным зондом, который соединяется с прибором кабелем (см. Puc.1). Зонд и кабель можно автоклавировать.

**Примечание:** Не сгибайте разъем при подсоединенном зонде. Для отсоединения от прибора аккуратно потяните разъем, удерживая его за середину.

#### Фиксация штифтов SmartPeg

Штифты SmartPeg требуют аккуратного обращения, так как в случае их повреждения будет выдаваться неверный результат. Вставьте штифт SmartPeg в вводитель (см. Рис.3). Штифт SmartPeg намагничен, и вводитель удерживает его при переноске к имплантату. Вкрутите штифт SmartPeg в имплантат или абатмент с усилием 4-6 H/см Не прилагайте больших усилий, чтобы не сорвать резьбу штифта SmartPeg. Штифт предназначен для одноразового использования и может фиксироваться 10-20 раз в процессе лечения одного пациента.

#### Измерение

Вкрутите штифт в имплантат или абатмент. Поднесите зонд к верхушке штифта SmartPeg, не касаясь его (см. Puc.2). Не нажимайте клавиши. Когда зонд «ощущает» штифт и успешно производится измерение, прибор издает звуковой сигнал. Если издается два сигнала подряд и далее следует тональный сигнал, то на дисплее отображается одно или два значения КСИ. Если присутствуют сильные электромагнитные помехи, то прибор может и не произвести измерений. При этом издается звуковой сигнал. В этом случае постарайтесь удалить источник электромагнитных помех.

**Примечание:** Начинайте измерения в мезио-дистальном направлении (вдоль челюстного гребня). Затем постарайтесь произвести измерение в щечно-язычном направлении (перпендикулярно челюстному гребню). Если невозможно произвести измерение точно в щечно-язычном направлении, попытайтесь сделать это, слегка изменив направление.

#### Просмотр измерений

Измерение включает следующие данные:

- Значение КСИ
- Информацию о силе сигнала
- Время и дату измерения

Для просмотра всех данных, относящихся к измерению, используйте режим «Настройки / Функции» (Set-up mode / Functions). Положение ячейки значения отображается в правом верхнем углу дисплея. Для изменения

строки и столбца следует нажимать клавиши со стрелками. Если ячейка пуста, то на дисплее данные измерения не отображаются. Значение Q отражает силу сигнала. Наименьшее допустимое значение равно 1.

#### Память и сохранение данных

Память прибора представляет собой таблицу со строками 1 до 20 и столбцами от А до Т. Одновременно можно просматривать одну ячейку. Положение ячейки отображается в верхнем правом углу дисплея (например, от A1 до T20). Данные каждого измерения сохраняются в одной из ячеек таблицы. Меню настроек (Set-up Menu) предлагает три способа сохранения данных:

Способ 1 (по умолчанию): Данные сохраняются в первую свободную ячейку после отображаемой ячейки, в порядке очередности сначала по строкам, затем по столбцам. Если нет свободной ячейки, то измерения не сохраняются в памяти.

Способ 2: Значение КСИ сохраняется в отображаемой ячейке, независимо от того, пуста она или нет.

Способ 3: Значение КСИ сохраняется в следующей строке того же самого столбца, независимо от того, пуста она или нет.

#### Настройка / Функции

Для входа в режим «Настройки» (Set-up mode) нажмите центральную клавишу. Для выбора строки в предлагаемом меню необходимо использовать клавиши со стрелками вниз/вверх, затем нажать центральную клавишу. Следующая таблица разъясняет функции меню (они могут быть отличаться в разных версиях программного обеспечения)

#### Функция

| Показать инф. (Display data)      | Отображается дополнительная информация о выбранном измерении                                 |
|-----------------------------------|----------------------------------------------------------------------------------------------|
| Удалить ISQ (Erase ISQ)           | Удаляется текущее значение КСИ, весь столбец памяти или вся память                           |
| Выкл. (Power off)                 | Выключается прибор                                                                           |
| Coxpaн.ISQ<br>(ISQ save mode)     | Выбирается режим сохранения КСИ (1,2 или 3). (см. также раздел «Память и сохранение данных») |
| Установ.дату (Set date)           | Устанавливается дата                                                                         |
| Установ.время (Set time)          | Устанавливается время                                                                        |
| Время ожидания<br>(Pwr down time) | Устанавливается время бездействия, после окончания которого аппарат выключается              |
| Гром. сигнала (Beeper vol)        | Устанавливается громкость звукового сигнала                                                  |
| Контраст дисп. (Disp contrast)    | Устанавливается контрастность дисплея                                                        |
| Выйти из меню (Quit menu)         | Выход из меню настроек                                                                       |
| Язык (Language)                   | Изменяется язык                                                                              |
| Прогр.управлен (Host control)     | Режим передачи данных на компьютер или обновления программного обеспечения                   |
| Вибр.сигнал (Pulse beep)          | Включение/Выключение звукового сигнала                                                       |

# Интерпретация результатов КСИ (ISQ)

Измерить стабильность с помощью прибора Osstell ISQ можно в любое время после установки имплантата

или абатмента при возможности доступа к ним. В большинстве случаев измерения проводятся сразу после установки и перед непосредственной нагрузкой имплантата или перед соединением с абатментом. Проводимые в эти моменты измерения направлены на выявление изменений стабильности. После каждого измерения полученное значение КСИ записывается в память и используется как ориентир для следующих измерений. Изменение значения КСИ свидетельствует об изменении стабильности имплантата.

Как правило, увеличение значения КСИ при повторном измерении указывает на тенденцию к увеличению стабильности и, наоборот, снижение значения КСИ свидетельствует об уменьшении стабильности и риске потери имплантата. Стабильное значение КСИ будет указывать на неизменную стабильность. Корреляция значений КСИ с данными других методов измерения мобильности имплантатов не установлена.

#### Стабильность имплантата

Имплантат имеет разную стабильность в разных направлениях. Общая стабильность представляет собой стабильность имплантата по отношению к окружающей его кости и стабильность самой кости. Всегда есть направление, где наблюдается наименьшая стабильность, и направление, где наблюдается наивысшая стабильность. Эти два направления перпендикулярны друг другу.

С помощью штифтов SmartPeg измеряется стабильность в этих двух направлениях и поэтому получается два значения КСИ у одного и того же имплантата. Иногда эти два значения КСИ очень близки друг к другу или даже одинаковы. Высокое значение, которое в большинстве случаев получают в мезио-дистальном направлении, главным образом отражает стабильность по отношению к кости. Если получают низкое значение, то это больше отражает общую стабильность, где важным фактором является анатомия кости.

#### Измерения на абатменте

Когда измерения проводятся на абатменте или на имплантатах с неразъемным абатментом, значения КСИ будут меньше, чем при измерениях на имплантате. Это объясняется разной высотой над костным гребнем. Для выяснения разницы в значениях КСИ по сравнению с измерениями на уровне имплантата, следует сначала произвести измерение на имплантате до присоединения абатмента, а затем на уровне абатмента.

#### Аккумулятор и зарядка

Прибор Osstell ISQ следует заряжать только с помощью зарядного устройства Osstell ISQ. Зарядка должна осуществляться внутри сухого помещения. В комплект прибора входит литиевый аккумулятор. Индикатор аккумулятора на дисплее показывает приблизительный уровень заряда. Полностью заполненный индикатор свидетельствует о полностью заряженной батарее.

Если батарея полностью разряжена, то для полной зарядки требуется около трех часов, в зависимости от температуры помещения (больше времени требуется при высокой температуре). Зарядное устройство работает при напряжении от 100 до 240 В переменного тоака, 50-60 Гц. Поэтому зарядное устройство может быть использовано в большинстве стран мира с соответствующим сетевым переходником. Процесс зарядки батареи обозначается мигающим индикатором голубого цвета.

#### Чистка и обслуживание

При необходимости прибор можно почистить влажной либо спиртовой салфеткой. Приборный блок не требует регулярного обслуживания. В случае неисправной работы прибор Osstell ISQ с принадлежностями следует отослать производителю для ремонта. Измерительный зонд и соединительный кабель зонда могут автоклавироваться (паром высокого давления при температуре 135°C).

Штифты SmartPeg являются одноразовыми и после использования должны выбрасываться. Штифты Smart-Peg предлагаются с разной геометрией соединения для самых распространенных систем имплантатов, существующих на рынке.

#### Чистка и обслуживание зонда

Метод:

Вакуумное автоклавирование

Символ:

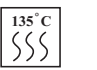

 Предупреждение:
 Не превышайте температуры 135°С

 Извлекайте из автоклава сразу же после финишного цикла
 Дайте остыть перед использованием, пользуйтесь аккуратно, если зонд горячий

 Не используйте для мойки посудомоечную машину
 Жидкость не должна попадать непосредственно на разъемы

# Подключение к компьютеру

#### Установка на ПК (см. Рис.5-11)

Если прибор подсоединен к компьютеру, можно обновить программное обеспечение и/или загрузить данные измерений в компьютер. Для загрузки данных необходима программа по управлению данными «ISQ Data Manager». Для установки прибора на компьютере необходимо использовать драйверы Osstell ISQ. Диск с драйверами входит в стандартный комплект прибора Osstell ISQ. Также можно загрузить драйверы на сайте www.osstell. com.

Подсоедините прибор к одному из USB портов компьютера с помощью кабеля, который входит в стандартную комплектацию. Если прибор впервые подсоединяется к компьютеру, то автоматически запускается руководство по установке Windows. Выберите местонахождение драйвера при запросе руководства: укажите либо диск с драйвером, либо каталог, куда был загружен драйвер.

Даже если прибор подсоединен к USB порту, появится виртуальный COM-порт в компьютере. COM-порт будет иметь номер, который может меняться в зависимости от того, к какому USB-порту подсоединен прибор. Если после последнего подключения прибора устанавливались другие устройства, номер COM-порта может также измениться.

#### Проверка установки (Рис.12)

После установки вы можете проверить, какой номер COM-порта использует прибор в компьютере. Для обновления программного обеспечения вам необходимо знать номер порта. Откройте диспетчер устройств Windows Device Manager (см. ниже) и просмотрите список портов «Ports (COM&LPT). В списке должно быть указано «USB Serial Port (COM x)», где x - номер порта.

Для открытия диспетчера устройств в Windows Vista: щелкните правой кнопкой на «Computer» и выберете «Manage», затем «Device Manager».

Для открытия диспетчера устройств в Windows XP: щелкните правой кнопкой на «My computer» и выберите «Properties», затем «Hardware» и «Device manager».

Для открытия диспетчера устройств в Windows 98: щелкните правой кнопкой на «My computer» и выберете «Properties», затем «Device Manager»

#### Обновление программного обеспечения

Программное обеспечение можно обновить. Последнюю версию можно найти на сайте www.osstell.com, где содержится дополнительная информация. Для обновления необходимо сначала установить прибор на компьютер (см. раздел «Установка»).

#### Передача данных на компьютер

Передача данных об измерениях с прибора на компьютер осуществляется с помощью программы ISQ Data Manager. Для использования этой программы сначала следует установить прибор на компьютер (см. Установка на ПК). За более детальной инструкций следует обратиться к Руководству по работе с программой ISQ Data Manager или посетить сайт www.osstell.com

# Сервисное обслуживание

В случае поломки Osstell ISQ аппарат с принадлежностями следует отослать изготовителю для ремонта. Со всеми вопросами по поводу данного изделия следует обращаться к изготовителю:

**Osstell AB** Gamlestadsvagen 3B SE 415 02 Gothenburg Sweeden

# Запчасти и принадлежности

Запчасти и/или принадлежности следует заказывать непосредственно у изготовителя или у местного дистрибьютора.

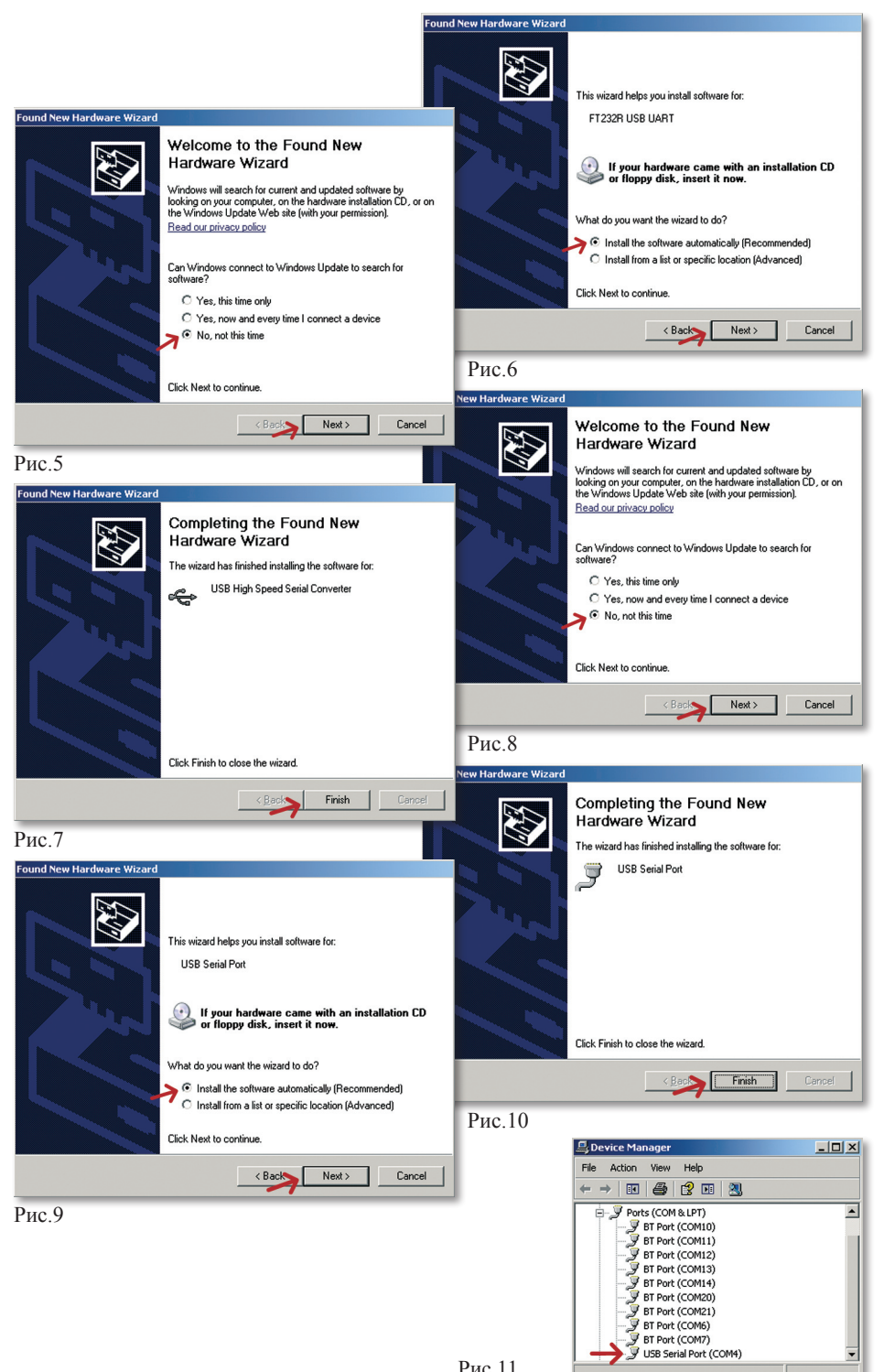

Рис.11

Osstell AB Gamlestadsvägen 3B, SE 415 02 Göteborg, Sweden Phone +46 31 340 8250, Fax +46 31 413 115. info@osstell.com www.osstell.com